## Cara Menjalankan Program

Cara Menginstall Program

- 1. Install xampp-win32-1.7.7-VC9-installer
- 2. Copy-paste folder *perpustakaan* ke web root: C:\xamp\htdocs
- 3. Buatlah database dengan nama perpustakaan
- 4. Import file *database* : *perpustakaan.sql* ke database perpustakaan yang tadi telah dibuat melalui phpmyadmin.

Cara Menjalankan Program

- Aktifkan XamppServer dengan meng-klik 2 kali icon Xampp control center pada Dekstop, kemudian klik start pada apache dan Mysql
- 2. Melalui browser Mozilla Firefox atau Google Chrome ketikkan alamat berikut http://localhost/perpustakaan/admin/
- Masukkan usser name : admin dan password: admin→ untuk Menu Admin Masukkan usser name :atik dan password atik: → untuk Menu Petugas
- Anggota dapat login melalui halaman utama di <u>http://localhost/perpustakaan/</u> id dan password anggota dapat dilihat di menu administrator.